🌞 caf•fr

## Réinitialiser mon mot de passe

J'ai oublié ou perdu mon mot de passe pour me connecter à Mon Compte ? Aucun problème. Je peux en créer un nouveau directement depuis la page de connexion. C'est simple et rapide !

| CONNEXION 1                                                                                                    | (1) Je me rends sur la page de connexion à l'Espace                                                                                                    | MOT DE PASSE OUBLIÉ<br>Tous les champs sont obligatoires, sauf mention contraire. |  |
|----------------------------------------------------------------------------------------------------|----------------------------------------------------------------------------------------------------|-----------------------------------------------------------------------------------|--|
| luméro de Sécurité sociale 👔                                                                                                    | Mon Compte.                                                                                                    | Numéro de Sécurité sociale 💡                                                      |  |
| 13 caractères                                                                                                    | 2 Je clique sur Mot de passe oublié ?                                                                                                    | 13 caractères                                                                     |  |
| Se souvenir de moi                                                                                                    |                                                                                                    | Nom de naissance 🕜                                                                |  |
| ai un identifiant provisoire                                                                                                    | 3 Je complète :                                                                                                    | 3                                                                                 |  |
| ot de passe                                                                                                    | <ul> <li>mon numéro de<br/>sécurité sociale</li> </ul>                                                                                                    | Vérification de sécurité 🕢                                                        |  |
| 8 à 64 caractères  ot de passe oublié ?                                                                                                    | <ul> <li>mon nom de naissance,</li> <li>la vérification de</li> </ul>                                                                                                    | ext7xysw ()                                                                       |  |
|                                                                                                    | sécurité,                                                                                                    | Saisir les caractères ci-dessus 👔                                                 |  |
| Se connecter                                                                                                    | • Je clique sur <b>Continuer.</b>                                                                                                    |                                                                                   |  |
|                                                                                                    |                                                                                                    | Abandonner Continuer                                                              |  |
| ne nouvelle page s'ouvre                                                                                                    | MOT DE PASSE OUBLIÉ                                                                                                    |                                                                                   |  |
| pour m'informer que la Caf                                                                                                    | Vous avez perdu votre mot de passe ?                                                                                                    |                                                                                   |  |
| 'envoie un code de                                                                                                    | Nous allons vous envoyer un code de vérification par SMS au XX                                                                                                    | XX XX 64 88.                                                                      |  |
| érification à 6 chiffres par<br>MS ou par mail selon mon                                                                                                    | Autre(s) coordonnée(s) de contact >                                                                                                    |                                                                                   |  |
| hoix                                                                                                    | Abandonner                                                                                                    | 5 Envoyer                                                                         |  |
|                                                                                                    |                                                                                                    |                                                                                   |  |
| Je peux modifier mon choi:<br>Je clique sur <b>Envoyer</b> et je                                                                                                    | x en cliquant sur le bouton <b>Autr</b><br>reçois mon code de vérificatior                                                                                                    | re(s) coordonnée(s) de contact.<br>n immédiatement.                               |  |
| Je peux modifier mon choiz<br>Je clique sur <b>Envoyer</b> et je<br><b>Comment choisir mon</b>                                                                                                    | x en cliquant sur le bouton <b>Autr</b><br>reçois mon code de vérificatior<br><b>nouveau mot de passe 1</b>                                                                                                    | re(s) coordonnée(s) de contact.<br>n immédiatement.                               |  |
| ) Je peux modifier mon choi:<br>) Je clique sur <b>Envoyer</b> et je<br><b>Comment choisir mon</b><br>e peux maintenant choisir m                                                                                                    | x en cliquant sur le bouton <b>Autr</b><br>reçois mon code de vérification<br><b>nouveau mot de passe</b>                                                                                                    | re(s) coordonnée(s) de contact.<br>n immédiatement.                               |  |
| Je peux modifier mon choiz<br>Je clique sur <b>Envoyer</b> et je<br><b>Comment choisir mon</b><br>le peux maintenant choisir m<br>ouveau mot de passe.                                                                                                    | x en cliquant sur le bouton <b>Autr</b><br>reçois mon code de vérification<br><b>nouveau mot de passe (</b><br><b>non</b> MOT DE PASSE OUBLIÉ<br>Tous les champs sont obligatoires, sauf mention contraire.                                                                                                    | re(s) coordonnée(s) de contact.<br>n immédiatement.                               |  |
| ) Je peux modifier mon choi:<br>) Je clique sur <b>Envoyer</b> et je<br><b>Comment choisir mon</b><br>e peux maintenant choisir m<br>ouveau mot de passe.<br>) Je saisis mon nouveau mo<br>asse. Il doit faire entre 10 et<br>aractères et contenir au moi                                                                                                    | x en cliquant sur le bouton Autre reçois mon code de vérification         nouveau mot de passe         non         MOT DE PASSE OUBLIÉ         Tous les champs sont obligatoires, sauf mention contraire.         Pour des raisons de securité, votre nouveau mot de pa<br>• une longueur comprise entre 10 et 64 caractères<br>• au moins 1 ettre minuscule et 1 majuscule<br>• sans caractères spéciaux, ni lettres accentuées, n<br>(Exemples ::1? é û é @)                                                                                                    | re(s) coordonnée(s) de contact.<br>In immédiatement.                              |  |
| ) Je peux modifier mon choi:<br>) Je clique sur <b>Envoyer</b> et je<br><b>Comment choisir mon</b><br>e peux maintenant choisir m<br>ouveau mot de passe.<br>) Je saisis mon nouveau mo<br>asse. Il doit faire entre 10 et<br>aractères et contenir au moin<br>hiffre, 1 lettre majuscule et u                                                                                                    | x en cliquant sur le bouton Autre reçois mon code de vérification         mouveau mot de passe         non         MOT DE PASSE OUBLIÉ         Tous les champs sont obligatoires, sauf mention contraire.         Pour des raisons de sécurité, votre nouveau mot de pa                                                                                                    | re(s) coordonnée(s) de contact.<br>n immédiatement.                               |  |
| Je peux modifier mon choi:<br>Je clique sur <b>Envoyer</b> et je<br><b>Comment choisir mon</b><br>e peux maintenant choisir m<br>ouveau mot de passe.<br>Je saisis mon nouveau mo<br>asse. Il doit faire entre 10 et<br>aractères et contenir au moi<br>hiffre, 1 lettre majuscule et u                                                                                                    | x en cliquant sur le bouton Autr<br>reçois mon code de vérification<br><b>nouveau mot de passe</b><br>Ion <u>MOT DE PASSE OUBLIÉ</u><br>Tous les champs sont obligatoires, sauf mention contraire.<br>Pour des raisons de sécurité, votre nouveau mot de pe<br>• une longueur comprise entre 10 et 64 caractères<br>• au moins 1 chtre minuscule et 1 majuscule<br>• au moins 1 lettre minuscule et 1 majuscule<br>• au moins 1 lettre minuscule et 1 majuscule<br>• sans caractères spéciaux, ni lettres accentudes, n<br>(Exemples 1:1? et û @)<br>Nouveau mot de passe<br>10 à 64 caractères                                                                                                    | re(s) coordonnée(s) de contact.<br>In immédiatement.                              |  |
| <ul> <li>Je peux modifier mon choi:</li> <li>Je clique sur Envoyer et je</li> <li>Comment choisir mon<br/>e peux maintenant choisir m<br/>ouveau mot de passe.</li> <li>Je saisis mon nouveau mot<br/>asse. Il doit faire entre 10 et<br/>aractères et contenir au moin<br/>hiffre, 1 lettre majuscule et u<br/>ettre minuscule.</li> <li>Je saisis une seconde fois<br/>ouveau mot de passe pour le</li> </ul>                                             | A en cliquant sur le bouton <b>Autr</b><br>reçois mon code de vérification<br><b>nouveau mot de passe</b><br>ION <u>MOT DE PASSE OUBLIÉ</u><br>Tous les champs sont obligatoires, sauf mention contraire.<br>Pour des raisons de sécurité, votre nouveau mot de pe<br>• une longueur comprise entre 10 et 64 caractères<br>• au moins 1 lettre ninuscule et 1 majuscule<br>• anoins 1 lettre ninuscule et 1 majuscule<br>• anoins 1 lettre ninuscule et 1 majuscule<br>• anoins 1 lettre ninuscule et 1 majuscule<br>• anoins 1 lettre saccentudes, n<br>(Exemples : 1? e ù é @)<br>s mon<br>e <u>10 à 64 caractères</u> <u>2</u>                                                                                                    | re(s) coordonnée(s) de contact.<br>In immédiatement.                              |  |
| <ul> <li>Je peux modifier mon choi:</li> <li>Je clique sur Envoyer et je</li> <li>Comment choisir mon</li> <li>Je peux maintenant choisir mon ouveau mot de passe.</li> <li>Je saisis mon nouveau mot de passe.</li> <li>Je saisis mon nouveau mot passe. Il doit faire entre 10 et caractères et contenir au moin chiffre, 1 lettre majuscule et u ettre minuscule.</li> <li>Je saisis une seconde fois nouveau mot de passe pour le confirmer.</li> </ul> | A en cliquant sur le bouton <b>Autr</b><br>reçois mon code de vérification<br><b>nouveau mot de passe</b><br>1000 MOT DE PASSE OUBLIÉ<br>Tous les champs sont obligatoires, sauf mention contraire<br>1010 MOT DE PASSE OUBLIÉ<br>Tous les champs sont obligatoires, sauf mention contraire<br>1010 AUT DE PASSE OUBLIÉ<br>Tous les champs sont obligatoires, sauf mention contraire<br>1010 AUT DE PASSE OUBLIÉ<br>Tous les champs sont obligatoires, sauf mention contraire<br>1010 AUT DE PASSE OUBLIÉ<br>1010 AUT DE PASSE OUBLIÉ<br>Tous les champs sont obligatoires, sauf mention contraire<br>1010 AUT DE PASSE OUBLIÉ<br>1010 AUT DE PASSE OUBLIÉ<br>1010 AUT DE PASSE OUB | ere(s) coordonnée(s) de contact.<br>In immédiatement.                             |  |